# CA 数字证书在线办理指引

办理方式: 在线办理

网上地址:登录窗口点击【CA 在线申请】

**咨询电话:** 010-58515511

办理类型:单位证书(可选企业公章和法人章)

在线办理流程:

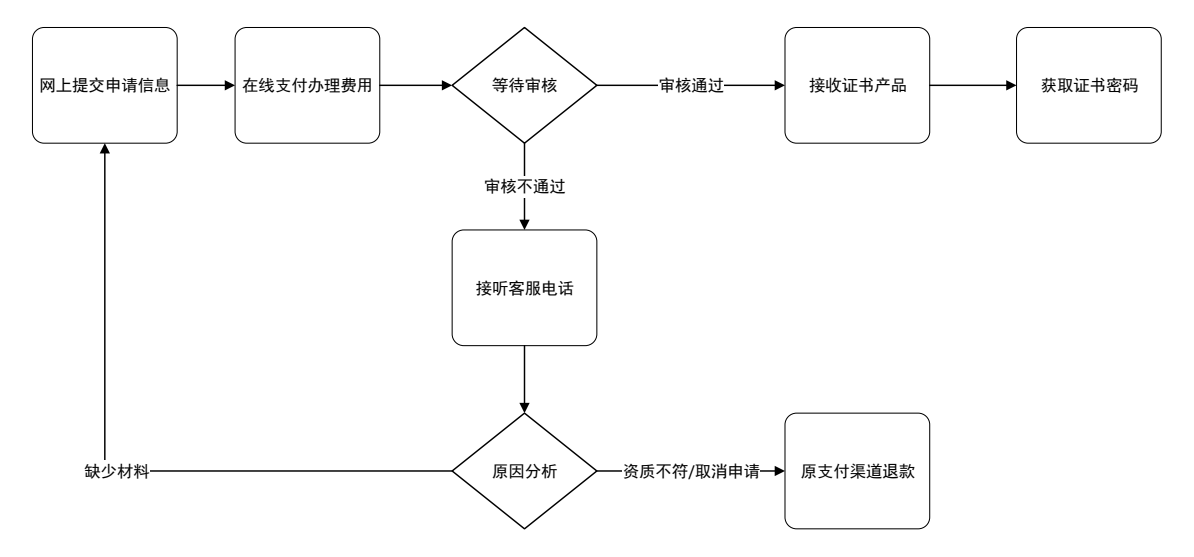

在线申请数字证书操作步骤如下:

#### 第一步: 网上提交申请信息

(1) 登录北京市公共资源交易服务区级分平台,分平台登录窗口点击【CA 在 线申请】。

| 政府采购          | 账号登录 / ACCOUNT LOGIN                                                                                            |
|---------------|----------------------------------------------------------------------------------------------------|
|               | ☆ 密码                                                                                                    |
| ℃A数字证书可直接在线申请 | ③CA在线申请 ③ 新用户注册<br>温馨提示:建议使用IE9以上版本的浏览器完成新用户注册<br>和系统登录;初次使用的用户请下载CA环境程序并认真阅<br>读操作手册,如需获取更多信息,请前往区交易信息门户网<br>站 |

(2)进入证书业务系统,点击"办理单位证书"选项;

| 🌄 数字认证        | 首页      | 帮助中心     | 关于BJCA | 在线咨询              | 信天行数字证书。            |
|---------------|---------|----------|--------|-------------------|---------------------|
| ▶ 数字证书渠道 : 北京 | 市公共资源交易 | 引服务区级分平台 |        |                   |                     |
| 在线新           |         |          |        | び単査询<br>如果已絵申调数字证 | [书,请点击订单查询,查询证书办理进度 |

(3)按要求填写申请信息,填写完成后点击"下一步";

| ▶ 数字证书渠道 : 北京市公共资源交易服务区级分平台                     |               |               |           |          |  |  |
|-------------------------------------------------|---------------|---------------|-----------|----------|--|--|
| 温馨提示:请如实填写申请信息。为不影响报销,请准确填写发票抬头、纳税人识别号、经办人电子邮箱。 |               |               |           |          |  |  |
| 选择认证方式                                          |               |               |           |          |  |  |
| *认证方式:                                          | 法定代表人手机实名认证 ^ | (提供法人实名手机号,证书 | 密码发到法人手机) |          |  |  |
| 单位基本信息                                          | 企业对公账户打款认证    | 三种校验方:        | 式,任选其一    |          |  |  |
| * 单位名称:                                         | 法定代表人手机实名认证   |               | 部门:       | 请输入部门名称  |  |  |
| * 统一社会信用代码:                                     | 法定代表人银行卡信息认证  |               | 单位电话:     | 请填写单位电话  |  |  |
| 法定代表人信息                                         |               |               |           |          |  |  |
| *法定代表人姓名:                                       | 请填写法人姓名       |               | *法人手机号:   | 请填写手机号   |  |  |
| 法人证件类型: •                                       | 身份证           |               | *法人证件号:   | 请填写法人证件号 |  |  |

| 证书商品信息                                                                        |                                    |  |  |  |  |
|-------------------------------------------------------------------------------|------------------------------------|--|--|--|--|
| 证书类型:                                                                         | 主戦                                 |  |  |  |  |
| *证书商品选择:                                                                      | 1年期单位证书 >>                         |  |  |  |  |
| 签章服务:                                                                         | 单位签章 (公章和法人章)     单位签章 (公章)        |  |  |  |  |
|                                                                               | (请根据需求选择签章服务商品)                    |  |  |  |  |
| 体不住内                                                                          | 总价格; 羊                             |  |  |  |  |
| <u> </u>                                                                      |                                    |  |  |  |  |
| *发票抬头:                                                                        | 请填写发票抬头 * <b>纳税人识别号:</b> 请填写纳税人识别号 |  |  |  |  |
| 地址及电话:                                                                        | 请填写地址及电话 开户行及账号: 请填写开户行及账号         |  |  |  |  |
| 选择经办人认证方式                                                                     |                                    |  |  |  |  |
| *认证方式选择:                                                                      | 经办人手机实名认证 🗸 (提供经办人实名手机号)           |  |  |  |  |
| ᅖᅎᆡᄮᅀ                                                                         |                                    |  |  |  |  |
| 联系人信息                                                                         |                                    |  |  |  |  |
| * 经办人姓名:                                                                      | 请填写经办人姓名 * 经办人手机号: 请填写经办人手机        |  |  |  |  |
| 经办人证件类型:                                                                      | 身份证 · 经办人身份证号: 请填写经办人身份证号          |  |  |  |  |
| * 经办人电子邮箱:                                                                    | 请填写经办人电子邮箱 (用于接收电子发票、解锁授权码)        |  |  |  |  |
| * 邮寄省份:                                                                       | 请选择 ∨ *邮寄城市: 请选择 ∨                 |  |  |  |  |
| *邮寄地址:                                                                        | 请填写邮寄地址 (此为收件地址,如有县级市请务必详细填写)      |  |  |  |  |
| * 验证码:                                                                        | 验证码 2977                           |  |  |  |  |
| 我已阅读并同意《北京数字认证股份有限公司电子认证服务协议》&《个人信息保护政策》<br>请核对以上填写内容是否正确,确认后请点击"下一步"。<br>下一步 |                                    |  |  |  |  |

【注意】通讯地址建议填写可接收快件的收件信息,以便我们邮寄证书 Key 等 实体材料;

(4) 再次确认提交信息是否正确,确认信息无误请点击"确认订单",若发现提 交信息需要更改请点击"返回修改",信息修改后再提交订单。

| ▶ 数字证书渠道 : 北京市公共资源交易服务区级分平台 |                                           |          |      |     |  |  |
|-----------------------------|-------------------------------------------|----------|------|-----|--|--|
| 🤶 温馨提示: 请确认以                | 下内容是否正确,并点击"确认订单"按钮。                      |          |      |     |  |  |
| 从户甘士户白                      |                                           |          |      |     |  |  |
|                             |                                           |          |      |     |  |  |
| 甲位名称:                       |                                           |          |      |     |  |  |
| 统一社会信用代码:                   |                                           | 单位电话:    |      |     |  |  |
| 法定代表姓名:                     |                                           | 法人手机号:   |      |     |  |  |
| 法人证件类型:                     | 身份证                                       | 法人证件号:   |      |     |  |  |
| 证书信息                        |                                           |          |      |     |  |  |
| 证书商品:                       | 1年期单位证书                                   | 证书类型:    | 单位证书 |     |  |  |
| 订单号:                        |                                           | 业务类型:    | 证书新办 |     |  |  |
| 证书有效期:                      | 2020-11-26 13:55:21 至 2021-11-26 23:59:59 | 证书价格:    | 310元 |     |  |  |
| 企业账户银行打款                    |                                           |          |      |     |  |  |
| 账户名称:                       |                                           | 账号:      |      |     |  |  |
| 开户行名称:                      |                                           | 开户行地址:   | 北京市  | 北京市 |  |  |
| 发票信息                        |                                           |          |      |     |  |  |
| 发票抬头:                       | 沈阳文拓科技有限公司                                | 纳税人识别号:  |      |     |  |  |
| 地址及电话:                      |                                           | 开户行及账号:  |      |     |  |  |
| 联系人信息                       |                                           |          |      |     |  |  |
| 经办人姓名:                      |                                           | 经办人手机号:  |      |     |  |  |
| 经办人证件类型:                    | 身份证                                       | 经办人身份证号: |      |     |  |  |
| 经办人银行账号:                    |                                           | 经办人电子邮箱: |      |     |  |  |
| 通讯省份:                       |                                           | 通讯城市:    |      |     |  |  |
| 邮寄地址:                       |                                           |          |      |     |  |  |
|                             | 倚认订单                                      | 返回修改     |      |     |  |  |

(5)按要求添加电子版照片,加载完成后点击"确认申请";相对应的资料可在页面中直接下载。

| 证书基本信息                                                         |                                                                      |                                                                    |                                                         |                 |                        |
|----------------------------------------------------------------|----------------------------------------------------------------------|--------------------------------------------------------------------|---------------------------------------------------------|-----------------|------------------------|
| 证书订单                                                           | 号:                                                                   |                                                                    | 单位名称:                                                   |                 | 1                      |
| 证件类                                                            | 型: 企业营业执照                                                            |                                                                    | 证件号码:                                                   |                 |                        |
| 请上传以下证件                                                        | 照片                                                                   |                                                                    |                                                         |                 |                        |
| <ul> <li>● 证件提示: 1</li> <li>1</li> <li>1</li> <li>2</li> </ul> | <br>1.请依次上传工商营业执照印<br>立签章采集表电子版;<br>2.支持上传格式为gif、jpg、 <br>《法人授权委托书》; | 电子版(复印件电子版须加盖公章)、经办,<br>png、jpeg的图片,单个图片大小不超过<br>》模板下载    《单位签章采样表 | 人身份证头像页电子版(原件)、经办人<br>1.5M <b>。</b><br><mark>》下载</mark> | 人身份证国徽页电子版(原件)、 | 法人授权委托书电子版(原件加盖单位公章)、单 |
|                                                                |                                                                      |                                                                    |                                                         |                 |                        |
|                                                                | +                                                                    | +                                                                  | +                                                       | +               |                        |
|                                                                | 工商营业执照副本                                                             | 经办人身份证(头像面)                                                        | 经办人身份证(国際面)                                             | 法人授权书           |                        |
|                                                                |                                                                      |                                                                    |                                                         |                 |                        |
|                                                                | +                                                                    |                                                                    |                                                         |                 |                        |
|                                                                | 单位签章采样表                                                              |                                                                    |                                                         |                 |                        |

### 【注意】副锁不需要签章采样表

此时页面会自动弹出如下界面,按操作进行;点击"确定"

| 证书基本信息                               |                                                                |   |
|--------------------------------------|----------------------------------------------------------------|---|
| 证书订单                                 | 证书申请签名确认                                                       | × |
| 证件类型                                 |                                                                |   |
| 请上传以下证件照片                            | <ul> <li>请您认真阅读北京数字认证股份有限公司《用户服务协议》及相关法律声明,并勾选同意协议;</li> </ul> |   |
| 证件提示: 1.请依次上传号<br>2.支持上传播学<br>《个人签章采 | 用户名称:                                                          |   |
|                                      | 手机号:                                                           |   |
|                                      | 验证码 词输入 获取验证码                                                  |   |
|                                      | 我已阅读并同意北京数字认证股份有限公司《用户服务协议》                                    |   |
|                                      | 神 定                                                            |   |
|                                      | 浙江中游 通同條改 结无线下部家方理                                             |   |

## 第二步:在线支付费用

确认订单后,系统将自动跳转到支付页面,此时点击选择支付宝方式进行支付。

| 🌄 数字认证                                        | 首页        | 帮助中心       | 关于BJCA     | 在线咨询          |         | 信天行数字证书服务。 |
|-----------------------------------------------|-----------|------------|------------|---------------|---------|------------|
| 🤌 温馨提示:订单提交成功,                                | 青尽快付款! 请您 | 在24小时内完成支付 | ,否则订单会被取消。 |               |         |            |
| <b>订单信息 (订单号:</b><br>商品名称:数字证书服务-北京<br>务区级分平台 | 市公共资源交易服  | 证书名称:沈阳3   | 又拓科技有限公司   | 交易类型:新办数字证书服务 | 交易金额: ¥ | -          |
| 请选择支付方式:                                      |           |            |            |               |         |            |
|                                               |           |            |            |               |         |            |
| • 🏏 微信                                        |           |            |            |               |         |            |
| 在线支付金额: ¥                                     |           |            |            |               |         |            |
|                                               |           |            |            |               |         |            |

| 商品名称:数字证书服务-北京市公共资源交易服<br>务区级分平台 | 证书名称:                                                            | 交易类型:新办数字证                                                                                       | E书服务 交易金额: ¥                                                                                                    |
|----------------------------------|------------------------------------------------------------------|--------------------------------------------------------------------------------------------------|----------------------------------------------------------------------------------------------------|
|                                  | 支付                                                               | 付成功!     发送至您的电子邮箱,请注意重收。                                                                        |                                                                                                    |
|                                  | 订单编号:<br>支付方式:                                                   | ☆信<br>一元<br><b>确定</b>                                                                            |                                                                                                    |
| ▶ 支付信息: 北京市公共资源交易服务区级分平台         |                                                                  |                                                                                                  | T. South and the second second se |
| •                                | <b>恭喜您,数</b><br>电子发票将在24<br>材料审核时间为<br>审核通过后,数<br>如有任何疑问请<br>关 8 | 2 <b>字证书申请成功!</b><br>4小时内发送至您的电子邮箱,请注述<br>33-5个工作日<br>(字证书将在五个工作日内发出,可道<br>;拨打受理点电话010-58515511。 | 意查收。<br>通过首页 <mark>订单查询</mark> 查看办理进度。                                                                                                    |

温馨提示:

● 北京 CA 在收到用户支付的证书费用后,会将开具的电子发票发送至用户申 请证书时填写的预留邮箱。

### 第三步:等待审核

证书费用支付完成后,请等待北京 CA 审核,3 个工作日内用户预留的手机会 收到审核情况通知。

#### 第四步:接收证书产品

证书制作完成后,北京 CA 将为用户寄送证书产品,请用户注意查收。相应的 证书发票我司已为您开具电子发票(在您操作第二步支付证书费用完成后,电 子发票已发送至您预留邮箱)。电子发票是国税局认可的有效凭证,其法律效 力、基本用途及使用规定同纸质发票,如需纸质票通过经办人电子邮箱下载完 成打印。如超过 24 小时未收到发票,请登录 http://help.bjca.cn/网站"电 子发票重新获取"查询发票信息或致电 010-58515511。

### 第五步:获取证书密码

获取证书密码有两种方式,认证方式选择法人手机实名认证或法人银行卡信息 认证的,证书密码发到法人手机;认证方式选择企业对公账户打款认证的,证 书密码在对公账户收款1分钱记录附言中查询。